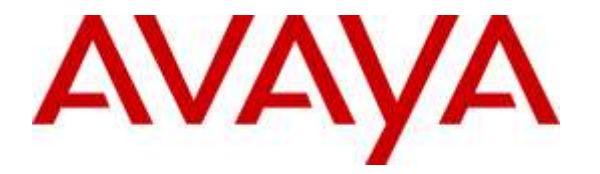

Avaya Solution & Interoperability Test Lab

# Application Notes for INI AudioMenus<sup>™</sup> with Avaya Aura® Experience Portal – Issue 1.0

#### Abstract

These Application Notes describe the configuration steps required to integrate the INI AudioMenus<sup>™</sup> with Avaya Aura<sup>®</sup> Experience Portal. INI AudioMenus provides tools and a framework to build an IVR menu structure that integrates with Avaya Aura<sup>®</sup> Experience Portal.

Information in these Application Notes has been obtained through DevConnect compliance testing and additional technical discussions. Testing was conducted via the DevConnect Program at the Avaya Solution and Interoperability Test Lab in Thornton, CO.

## **1.** Introduction

These Application Notes describe the configuration steps required to integrate the INI AudioMenus™ (AudioMenus) with Avaya Aura® Experience Portal. The calls were initiated from Avaya Aura® Communication Manager using either SIP trunks or H.323 connections to Experience Portal.

AudioMenus is a web-based administration tool that creates IVR menus and announcements for the Avaya Aura® Experience Portal platform. Dynamic, scalable routing applications can be deployed in real-time using the AudioMenus interface by users with little or no programming knowledge. AudioMenus includes features for uploading recorded prompts, scheduling application behavior based on date and time of day, and generating visual representations of call flows. A validation tool ensures error-free deployments, and the success and popularity of menu options can be measured using the built-in AudioMenus reporting functionality.

## 2. General Test Approach and Test Results

The general test approach was to place calls from Communication Manager to Experience Portal from where the AudioMenus application is launched. The main objectives were to verify the following:

- Calls using SIP connection between Experience Portal and Communication Manager
- Calls using H.323 connection between Experience Portal and Communication Manager
- The AudioMenus VXML application is initiated by Experience Portal
- Calls can be transferred to another extension/agent from the AudioMenus application
- The AudioMenus application can recognize DTMF tones
- The AudioMenus application can recognize speech
- Serviceability

DevConnect Compliance Testing is conducted jointly by Avaya and DevConnect members. The jointly-defined test plan focuses on exercising APIs and/or standards-based interfaces pertinent to the interoperability of the tested products and their functionalities. DevConnect Compliance Testing is not intended to substitute full product performance or feature testing performed by DevConnect members, nor is it to be construed as an endorsement by Avaya of the suitability or completeness of a DevConnect member's solution.

### 2.1. Interoperability Compliance Testing

The interoperability compliance testing included feature and serviceability testing. The focus of interoperability compliance testing was primarily to verify that the AudioMenus application can be initiated from Experience Portal. The scope of testing included the navigation of the paths provided by the AudioMenus sample application using DTMF and Speech recognition.

The serviceability testing focused on verifying the ability of INI AudioMenus to recover from adverse conditions, such as power failures and disconnecting cables to the IP network.

#### 2.2. Test Results

All test cases passed.

#### 2.3. Support

To obtain technical support for INI AudioMenus, contact Interactive Northwest via web, email or phone.

- Web: <u>http://www.interactivenw.com/support.php</u>
- Email: support@interactivenw.com
- Phone: (800) 808-8090, say "Support"

## 3. Reference Configuration

**Figure 1** illustrates the configuration used for testing. In this configuration, Avaya Aura® Experience Portal interfaces with Avaya Aura® Communication Manager via SIP or H.323 connection. INI AudioMenus was connected on the same LAN.

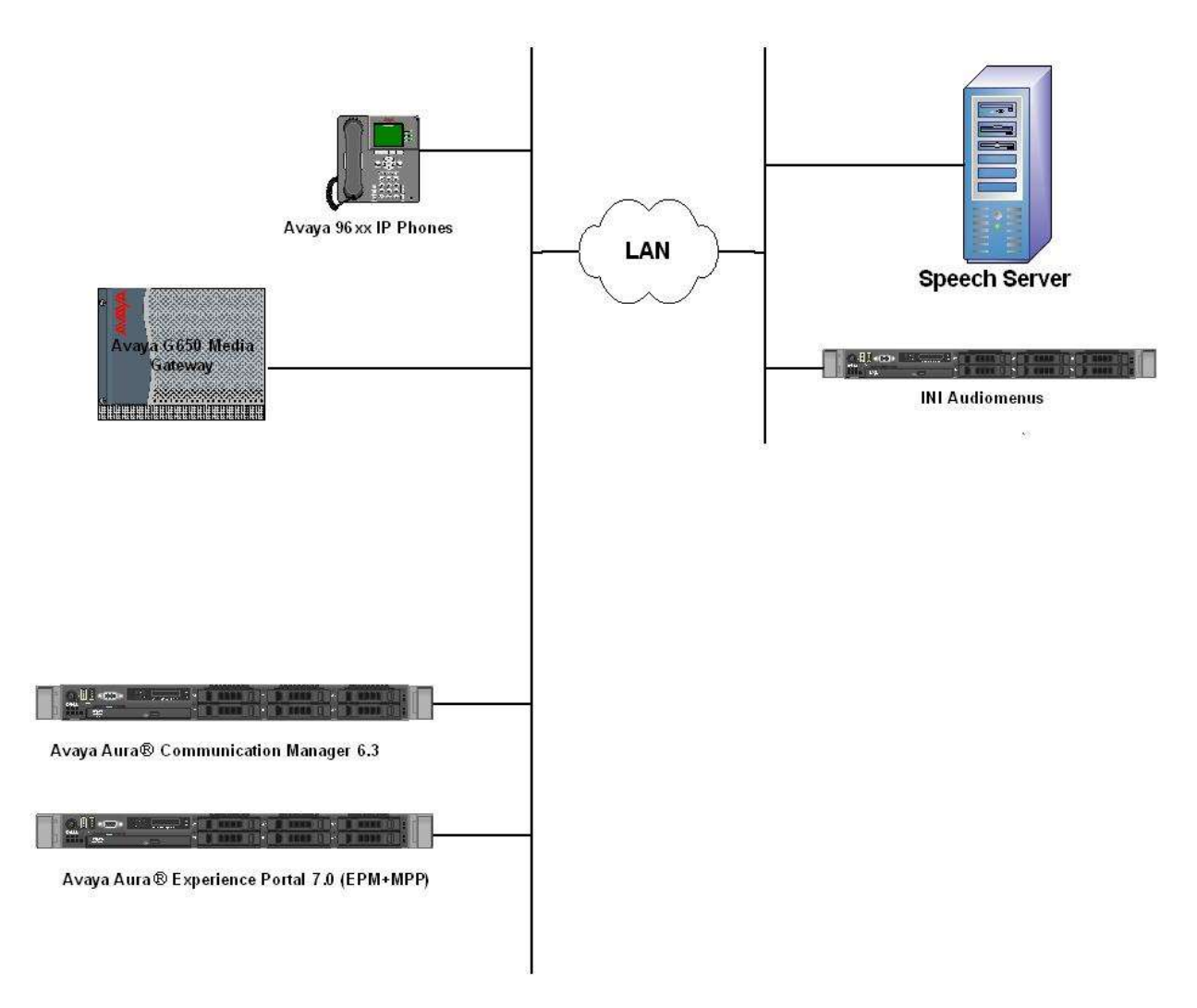

Figure 1: Avaya Aura® Experience Portal and INI AudioMenus

### 3.1. Equipment and Software Validated

The following equipment and software were used for the sample configuration:

| Equipment                                                          | Software                        |
|--------------------------------------------------------------------|---------------------------------|
| Avaya Aura® Experience Portal (EPM/MPP)                            | R7.0.2                          |
| Avaya Aura® Communication Manager<br>running in HP DL360 G7 server | R03.0.124.0-22450 – R6.3 SP11.1 |
| INI AudioMenus                                                     | R1.0.0                          |

## 4. Avaya Aura® Communication Manager

Configuration of Communication Manager is beyond the scope of this document. Please refer to **Section 9** [2] in this document for configuration of SIP Trunk between Communication Manager and Experience Portal.

Additionally, for H.323 connection, Experience Portal can register with Communication Manager as an IP phone for H.323. The following screen shows the station configured for H.323 connection.

| change station 50200       | Pa                                   | ge 10   | f 6  |
|----------------------------|--------------------------------------|---------|------|
|                            | STATION                              |         |      |
|                            |                                      |         |      |
| Extension: 50200           | Lock Messages? <u>n</u>              | BC      | C: 0 |
| Type: <mark>7</mark> 434ND | Security Code: 12345                 | Т       | N: 1 |
| Port: S00016               | Coverage Path 1:                     | CO      | R: 1 |
| Name: AEP Station          | Coverage Path 2:                     | CO      | S: 1 |
|                            | Hunt-to Station:                     |         |      |
| STATION OPTIONS            |                                      |         |      |
|                            | Time of Day Lock Table:              | _       |      |
| Loss Group:                | 2 Personalized Ringing Pattern:      | 1       |      |
| Data Module?               | n Message Lamp Ext:                  | 50200   |      |
| Display Module?            | -<br>¥                               |         |      |
| Display Language:          | english Coverage Module?             | n       |      |
|                            |                                      | —       |      |
| Survivable COR:            | internal Media Complex Ext:          |         |      |
| Survivable Trunk Dest?     | y IP SoftPhone?                      | Y       |      |
|                            | Remote Office Phone?                 | n       |      |
|                            | IP Video Softphone?                  | n       |      |
|                            | Short/Prefixed Registration Allowed: | default |      |
|                            |                                      |         |      |

Note that **Type** field needs to be set to **7434ND** and **IP SoftPhone** needs to be set to **y**.

On **Page 2**, make sure that **Multimedia Mode** is set to **enhanced**. For rest of the fields on the station form, the default values can be used.

| change station 50200       | Pag                                       | je 2   | of   | 6            |
|----------------------------|-------------------------------------------|--------|------|--------------|
|                            | STATION                                   |        |      |              |
| FEATURE OPTIONS            |                                           |        |      |              |
| LWC Reception: a           | pe Auto Select Any Idle App               | earan  | ce?  | n            |
| LWC Activation? y          | Y Coverage Msg Re                         | triev  | al?  | Y            |
| LWC Log External Calls? n  | n Auto                                    | Answ   | er:  | none         |
| CDR Privacy? n             | n Data Rest                               | ricti  | on?  | n            |
| Redirect Notification? y   | Idle Appearance Pre                       | feren  | ce?  | n            |
| Per Button Ring Control? n | n Bridged Idle Line Pre                   | feren  | ce?  | n            |
| Bridged Call Alerting? n   | n Restrict Last App                       | earan  | ce?  | Y            |
| Active Station Ringing: s  | single                                    |        |      |              |
|                            |                                           |        |      |              |
| H.320 Conversion? n        | Per Station CPN - Send Calling            | Numb   | er?  | _            |
| Service Link Mode: a       | as-needed EC500 State                     | ena    | blea | <u>d</u>     |
| Multimedia Mode: e         | enhanced Audible Message                  | Waiti  | ng?  | n            |
| MWI Served User Type:      | Display Client Redi                       | .recti | on?  | n            |
| AUDIX Name:                | Select Last Used App                      | earan  | ce?  | n            |
|                            | Coverage After Fo                         | wardi  | ng?  | 3            |
|                            | Multimedia Early                          | Answ   | er?  | n            |
| Remote Softphone Emergency | y Calls: as-on-local Direct IP-IP Audio ( | lonnec | tio  | ns? <u>y</u> |
| Emergency Location Ext: 5  | 50200 Always Use? <u>n</u> IP Audio Hair  | pinni  | ng?  | <u>n</u>     |

For each H.323 connection to Experience Portal, a separate station needs to be created. For this compliance test, an additional station **50201** was created.

## 5. Configure Avaya Aura® Experience Portal

This section covers the administration of Avaya Aura® Experience Portal. The following Experience Portal configuration steps will be covered:

- Verify SIP or H.323 Connection
- Configuring INI AudioMenus Applications
- Starting the MPP server

Experience Portal is configured via the Experience Portal Management (EPM) web interface. To access the web interface, enter http://<*ip-addr*>/ as the URL in an internet browser, where <*ip-addr*> is the IP address of the EPM. Log in using the Administrator user role (not shown). The screen shown below is displayed.

| AVAYA                                                                                                    | WAXweek, selamatics<br>and feagure to resolve a Solid 27 Nov                                                                                                    |
|----------------------------------------------------------------------------------------------------|----------------------------------------------------------------------------------------------------|
| Avera Kanad Papersona                                                                                                    | Period 3.6.1 (Dependential)                                                                                                    |
| (transid) (tribuse (d                                                                                                    |                                                                                                    |
| Coar Researched     Scheller                                                                                                    | Avaya Aura@ Experience Portal Manager                                                                                                    |
| Login Dature<br>• And Ann Rentring<br>Souther Venture                                                                                                    | Annual local Systems (Intel Hanger (Intel a considered with based application for advancements) Train Transport (Intel Terration and an original Systems Intel Annual Annual |
| Rafina Calify<br>Rant Clash Rashani<br>* Byrchens Materianana                                                                                                    | Installed Components                                                                                                    |
| Trans Linear<br>Ing Topol                                                                                                    | Hode Processing Flatform Failures (1975) is in Arry codd possessing server. Now as 1979 warrang of here #100, 4 toolet a (yourld, (ar SONL) application on to application terms. 3 their communities with ANL and TTE among the process for and                                                                                                    |
| * Nysten Persent<br>Annination haven                                                                                                    | Tanal Aneson<br>Enablement is an Instantion Partial Industrialistic pression aread capabilities.                                                                                                    |
| inij fastege<br>Sofiere sopele<br>Rofett Befog                                                                                                    | Receil Rescape Non-err<br>Receil Rescape Non-er (2012) is to Statement Policy Policy and a provide 1910 constitution,                                                                                                    |
| Receives Configuration     NOVEMENT     Statute     Statute     Statute                                                                                                    | Legal Notice                                                                                                    |
| Anne Arrent Arrent Arre | C 2013 Longs Das                                                                                                    |
| Dartes<br>• Marcally<br>Datification                                                                                                    | RAL SARAN STRUCTURE,<br>RALLA                                                                                                    |
| + Reports<br>Deviced<br>Station                                                                                                    | While susponsite afficter party base base or ansate that is<br>information in this decement is complete and account in the summ of<br>the summary works and such accounts on the complete and the summary as                                                                                                    |

#### 5.1. Verify SIP or H.323 Connection

Navigate to System Configuration  $\rightarrow$  VoIP Connections and click on the SIP connection ToCM3 (not shown) and the following screen is displayed. Make sure that the Enable field is set properly and the Address field has the IP address of the CLAN on Communication Manager. Also, the SIP Domain field is set to match the domain used for AudioMenus.

| AVAYA                                         |                                                                                                    |
|-----------------------------------------------|----------------------------------------------------------------------------------------------------|
| Avaya Aura® Experience Po                     | ortal 7.0.2 (ExperiencePortal)                                                                                                  |
| Expand All   Collapse All                     | You are here: Home > System Configuration > VoIP Connections > Change SIP Connection                                            |
| ▼ User Management<br>Roles<br>Users           | Change SIP Connection                                                                                                    |
| Login Options<br>• Real-time Monitoring       | Use this page to change the configuration of a SIP connection.                                                                  |
| Active Calls                                  | Name: ToCM63                                                                                                    |
| Port Distribution     System Maintenance      | Enable: O Yes O No                                                                                                    |
| Audit Log Viewer<br>Trace Viewer              | Proxy Transport: TCP 🔻                                                                                                    |
| Log Viewer<br>Alarm Manager                   | Proxy Servers O DNS SRV Domain                                                                                                  |
| ▼ System Management                           | Address Port Priority Weight                                                                                                    |
| Application Server<br>EPM Manager             | 10.80.130.204 5060 0 0 Remove                                                                                                   |
| MPP Manager<br>Software Upgrade               | Additional Proxy Server                                                                                                    |
| System Backup  System Configuration           | Listener Port: 5060                                                                                                    |
| Applications                                  | SIP Domain: avaya.com                                                                                                    |
| MPP Servers                                   | P-Asserted-Identity:                                                                                                    |
| SNMP<br>Speech Servers                        | Maximum Redirection Attempts: 0                                                                                                 |
| VoIP Connections<br>Zones                     | Consultative Transfer: <ul> <li>INVITE with REPLACES</li> <li>REFER</li> </ul>                                                  |
| <ul> <li>Security<br/>Certificates</li> </ul> | SIP Reject Response Code:                                                                                                    |
| Licensing                                     | SIP Timers                                                                                                    |
| <ul> <li>Reports</li> <li>Standard</li> </ul> | T1: 250 milliseconds                                                                                                    |
| Custom                                        | T2: 2000 milliseconds                                                                                                    |
| Scheduled     Multi-Media Configuration       | B and F: 4000 milliseconds                                                                                                    |
| Email<br>SMS                                  | Call Capacity                                                                                                    |
|                                               | Maximum Simultaneous Calls: 8                                                                                                   |
|                                               | <ul> <li>All Calls can be either inbound or outbound</li> <li>Configure number of inbound and outbound calls allowed</li> </ul> |

The following screen shows the H.323 connection configured between Experience Portal and Communication Manager. The **Gatekeeper Address** field is set to IP address of Communication Manager and the **password** field matches the **Security Code** field in **Section 4**. Additionally, make sure that **Configured Stations** section matches the stations configured in **Section 4**.

| Avaya Aura® Experience P                 | ortal 7.0.2 (ExperiencePo                                                                                                    | ortal)                                                            |
|------------------------------------------|----------------------------------------------------------------------------------------------------|-------------------------------------------------------------------|
| Expand All   Collapse All                | You are here: Home >                                                                                                    | System Configuration > VoIP Connections > Change H.323 Connection |
| • User Management                        |                                                                                                    |                                                                   |
| Roles                                    | Change H.323                                                                                                    | 3 Connection                                                      |
| Users                                    |                                                                                                    |                                                                   |
| Login Options                            | Use this page to chang                                                                                                    | ge the configuration of an H.323 connection.                      |
| <ul> <li>Real-time Monitoring</li> </ul> | A 500.                                                                                                    |                                                                   |
| System Monitor                           | N1- CONTRACTOR                                                                                                    | T-CNCD                                                            |
| Active Calls                             | Name:                                                                                                    | I OCM63                                                           |
| Port Distribution                        | Enable:                                                                                                    | Yes No                                                            |
| Audit Los Viewer                         |                                                                                                    |                                                                   |
| Trace Viewer                             | Gatekeeper Address:                                                                                                    | 10.80.130.110                                                     |
| Log Viewer                               | Alternative Gatekeepe                                                                                                    | r Address:                                                        |
| Alarm Manager                            | . atomative outercope                                                                                                    |                                                                   |
| System Management                        | Gatekeeper Port:                                                                                                    | 1719                                                              |
| Application Server                       | Madia Essentiant                                                                                                    | <b>A</b>                                                          |
| EPM Manager                              | Media Encryption:                                                                                                    | Yes V No                                                          |
| MPP Manager                              | New Stations                                                                                                    |                                                                   |
| Software Upgrade                         | New Stations                                                                                                    |                                                                   |
| System Backup                            | From                                                                                                    | To                                                                |
| System Configuration                     | Station                                                                                                    |                                                                   |
| Applications                             | Station:                                                                                                    |                                                                   |
| EPM Servers                              | Password:                                                                                                    |                                                                   |
| MPP Servers                              | and the second second se |                                                                   |
| SNMP                                     | Same Password                                                                                                    |                                                                   |
| Speech Servers                           |                                                                                                    |                                                                   |
| VoIP Connections                         | O use sequential p                                                                                                    | asswords                                                          |
| Zones                                    | Тарона                                                                                                    | d and Outhound                                                    |
| Cadificates                              | Station Type: Inhouse                                                                                                    | d Only                                                            |
| Liconsing                                | Station type. InDound                                                                                                    | Add                                                               |
| Reports                                  | Mainter                                                                                                    | nance                                                             |
| Standard                                 | h.                                                                                                    |                                                                   |
| Custom                                   | Configured Stations                                                                                                    | s (M for Maintenance, I for Inbound Only)                         |
| Scheduled                                | ĺr.                                                                                                    |                                                                   |
| Multi-Media Configuration                | 50200 - 50201                                                                                                    | *                                                                 |
| Email                                    |                                                                                                    |                                                                   |

Note: Only one of the SIP or H.323 connections can be enabled on Experience Portal.

#### 5.2. Configure INI AudioMenus Applications

On the **Applications** page, add an AudioMenus application to handle incoming calls. Navigate to **System Configuration**  $\rightarrow$  **Applications**  $\rightarrow$  **Add**. The screen capture below shows the configuration used during compliance testing. The **VoiceXML URL:** field points to the AudioMenus application server. Note that two entries 55100 and 50200-50201 are entered in the **Application Launch** section. Entry **55100** was used for SIP connection between Experience Portal and Communication Manager and **50200 -50201** for H.323 connection. Click **Save**.

Note: Only one of the SIP or H.323 connections can be enabled on Experience Portal.

| Avaya Aura® Experience Po                                 | rtal 7.0.2 (ExperiencePortal)                                                            |
|-----------------------------------------------------------|------------------------------------------------------------------------------------------|
| Expand All   Collapse All                                 | You are here: Home > System Configuration > Applications > Add Application               |
| • User Management<br>Roles                                | Add Application                                                                          |
| Login Options<br>• Real-time Monitoring                   | Use this page to deploy and configure a new application on the Experience Portal system. |
| System Monitor<br>Active Calls                            | Start With: <none> •</none>                                                              |
| Port Distribution                                         | Name: AudoMenue                                                                          |
| Audit Log Viewer<br>Trace Viewer                          | Enable: • Yes O No                                                                       |
| Log Viewer                                                | Type: VoiceXML •                                                                         |
| Alarm Manager<br>System Management<br>Application Server  | Reserved SIP Calls: 🔹 None 🔿 Minimum 🔿 Maximum                                           |
| EPM Manager<br>MPP Manager                                | Requested:                                                                               |
| System Backup                                             | UIG .                                                                                    |
| <ul> <li>System Configuration<br/>Applications</li> </ul> | Single Fail Over Load Balance                                                            |
| EPM Servers<br>MPP Servers<br>SNMP                        | VoiceXML https://10.64.101.50:8844/AudioMenus/Start Ver<br>URL:                          |
| Speech Servers<br>VoIP Connections                        | Mutual Certificate Authentication: 🔘 Yes 🖲 No                                            |
| Security     Certificates                                 | Basic Authentication: O Yes 🖲 No                                                         |
| Licensing                                                 | Speech Servers                                                                           |
| Standard<br>Custom                                        | ASR: Nuance • TTS: Nuance •                                                              |
| Scheduled<br>Multi-Media Configuration<br>Email<br>SMS    | Languages:                                                                               |
|                                                           | Application Launch                                                                       |
|                                                           | Inbound O Inbound Default O Outbound                                                     |
|                                                           | 🔘 Number 🤨 Number Range 💭 URI                                                            |
|                                                           | Called Number: To: Add                                                                   |
|                                                           | 55100                                                                                    |
|                                                           | 50200 - 50201 Remove                                                                     |
|                                                           | Speech Parameters +                                                                      |
|                                                           | Researching Researchings a                                                               |

Solution & Interoperability Test Lab Application Notes ©2015 Avaya Inc. All Rights Reserved. Once the application is added, return to the list of applications and select the pencil icon at the far right to edit the **Configurable Application Variables**.

| AVAYA                                                                                          |              |               |         |                    |                                                                 |                                     |                      |                              |                      | 3449 10 |
|------------------------------------------------------------------------------------------------|--------------|---------------|---------|--------------------|-----------------------------------------------------------------|-------------------------------------|----------------------|------------------------------|----------------------|---------|
| Avera Arrest Experiment I                                                                      | Fortal 2.0.2 | Depertusioner | eff     |                    |                                                                 |                                     |                      |                              |                      |         |
| Rame III   Column III<br>* Share Hanagement<br>Rates<br>Same<br>Same<br>Same<br>Same<br>Same   | App          | plications    |         | a that are correct | v-dadood 35 Te Exected Fight 6.4401.                            |                                     |                      |                              |                      |         |
| <ul> <li>Koal Kima Konitaring<br/>Russen Monitari<br/>RD-re Calli<br/>Rot tombulsur</li> </ul> |              | Arre I        | Treater | Territori          | 147                                                             | Lunt                                | 418                  | ***                          | Descentral VIP Calls | Lands   |
| Build Long Viewer<br>Trave Viewer                                                              | .0           | ATTEMAN       | 194     | Viviación.         | Ngumbos.col.col.Rep/H75PM/Jaan                                  | 80802+12+931258,<br>80805+15+911293 | Englimit(CSA) are US | English(AliA) an US Januthir | F legis              | 1       |
| Agent Hamager<br>Marris Hamager<br>• System Hamagermant                                        | 10           | ATTALESIMENTA | 101     | cores.             | http://10.08.030.100.7080/#7760Pinfs/becident.per               | 00008+15+00089                      | No AGR               | R6 775                       | New                  |         |
| Application Server<br>Shin Manager<br>Anthe Manager                                            | 13           | ATTERSTOR     | 14      | Vergelie.          | http://10.06.230.255.7080.WTTSDModer/Deet                       | 000004154901058                     | Exploit(154) an-15   | Esplaint/SH) en US Jerriter  | r liera              | 1       |
| Software largenin<br>System Salast                                                             | 10           | Adates        | 180     | NOTENT,            | Harris 100-04-000-05-06-04-04-04-04-04-04-04-04-04-04-04-04-04- | 8550E                               | Digital and          | Englimitation en US Jerrefer | P Nove               | 1       |

In the **Application ID** field, type in the INI AudioMenus ID that will be launched. Note that there can be several applications which can be launched from AudioMenus and **Application ID** field can be used to determine which particular application is launched.

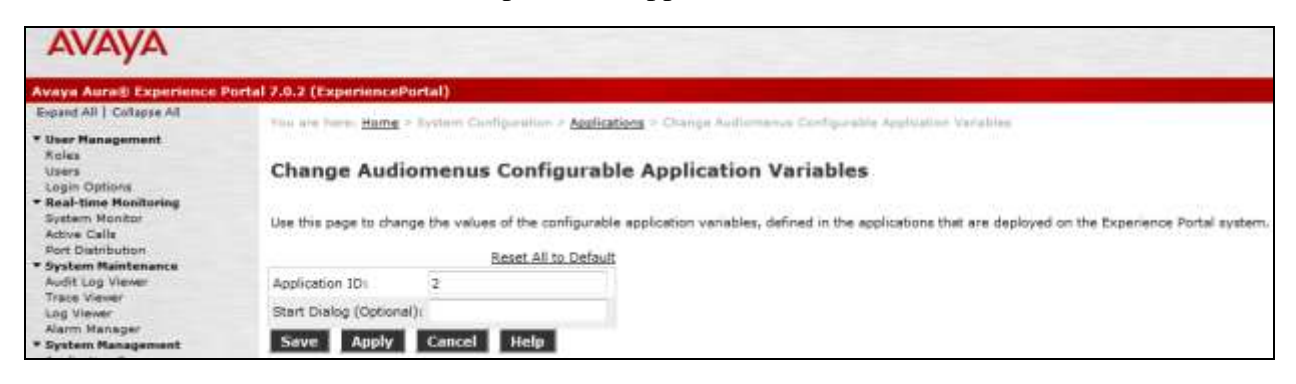

## 6. Configure INI AudioMenus

To access the web interface for INI AudioMenus, enter http://<FQDN>/ as the URL in an internet browser, where <FQDN> is the fully qualified domain name of the INI AudioMenus application server. Log in using appropriate credentials. From the home page, click AudioMenus.

| 🔹 🔒 https://nieudiomenos.avaya.com/sus/    |                                                                            |
|--------------------------------------------|----------------------------------------------------------------------------|
| Interactive Northwest Inc.                 | Products * System Resources * Users and Groups * Reports * Change Password |
| •                                          |                                                                            |
| Here you can select products to administer |                                                                            |
| Product =                                  |                                                                            |
| AudioManus                                 |                                                                            |
| Help                                       |                                                                            |

The following screen is displayed. Select **Product Registration** from the **Application Administration** drop-down menu.

| Interactive Northwest Inc.                                                                                                  | Application Administration *        | Reports *                          |
|----------------------------------------------------------------------------------------------------|-------------------------------------|------------------------------------|
| A + AudioMenus Home                                                                                                    | Applications                        |                                    |
| Welcome to AudioMenus administration<br>This is the web-based application for administering AudioMenus. The navigation item | Alert Users<br>Product Registration | fine applications and run reports. |

Verify that the licenses are installed as shown below:

| Interactive Northwest Inc.                                                       |                                                                                               |
|----------------------------------------------------------------------------------|-----------------------------------------------------------------------------------------------|
| TVR Self-Service Solutions                                                       | Application Administration * Reports *                                                        |
| * • AudioMenus Home • Product Registration                                       |                                                                                               |
| This page displays the current license status including licensed<br>new license. | f customer, systems and features. To upload a new šcense file, select the product name from t |
| License File Browsen No file selected.                                           |                                                                                               |
| Upload                                                                           |                                                                                               |
| Customer Information                                                             |                                                                                               |
| dateonssue:                                                                      | 08/01/2015                                                                                    |
| expirationdate:                                                                  | Development                                                                                   |
| - F1-07196                                                                       | Development                                                                                   |
| System Information                                                               |                                                                                               |
| mac                                                                              |                                                                                               |
| AudioMenus Licensed Components                                                   |                                                                                               |
| asrenabled:                                                                      | true                                                                                          |
| maxapps:                                                                         | 10                                                                                            |
| uulenabled:                                                                      | true                                                                                          |

Solution & Interoperability Test Lab Application Notes ©2015 Avaya Inc. All Rights Reserved. Select **Applications** from the **Application Administration** drop-down menu and the following screen is shown. Note that **ID 2** was used in **Section 6** while configuring the AudioMenus application to be launched from Experience Portal.

|               | nteractive Northw      | vest Inc.                         | Application Administration * Reports * |    |
|---------------|------------------------|-----------------------------------|----------------------------------------|----|
| A + Audios    | terms Horne * Appl     | ications                          |                                        |    |
| This page dis | plays the list of appl | cebors. You can add, modify or de | siete an application.                  |    |
|               | 10                     | Description                       | Organizati                             | on |
|               | 1                      | Sample App                        | DEFAUL                                 | ī_ |
| 0             | 2                      | Dev Connect App                   | DEFAUL                                 | T  |

## 7. Verification Steps

This section provides the verification steps that may be performed to verify that Experience Portal is configured properly to instantiate AudioMenus application/s.

1. From the EPM web interface, verify that the MPP server is online and running in the **System Monitor** page shown below.

| Ανάγα                                                                                        |                          |               |            |              |                            |                 |                     |                         |              |              |                |           |
|----------------------------------------------------------------------------------------------|--------------------------|---------------|------------|--------------|----------------------------|-----------------|---------------------|-------------------------|--------------|--------------|----------------|-----------|
| Avaya Aura® Experience                                                                       | Portal 7.0.2 (Exper      | iencePort     | al)        |              |                            |                 |                     |                         |              |              |                |           |
| Expand All   Collapse All                                                                    | You are here:            | Home > Re     | al-Time N  | Monitori     | ng > Sys                   | stem Moni       | tor                 |                         |              |              |                |           |
| User Management<br>Roles<br>Users<br>Login Options<br>Real-time Monitoring<br>System Monitor | System<br>This page disp | <b>Monito</b> | r (Oct :   | <b>1, 20</b> | <b>15 4:1</b><br>e local E | 5:35 PI         | M MDT               | )<br>system plus        | any re       | mote E       | xperien        | ce Portal |
| Port Distribution                                                                            | Summary                  | Experience    | ePortal De | etails       |                            |                 |                     |                         |              |              |                |           |
| Audit Log Viewer                                                                             |                          |               |            |              |                            |                 |                     | Last Po                 | II: Oct 1    | l, 2015      | 4:15:22        | 2 PM MDT  |
| Log Viewer<br>Alarm Manager                                                                  | Server Nan               | пе Туре       | Mode S     | itate        | Config                     | Ca<br>Current L | II Capa<br>licensed | c <b>ity</b><br>Maximum | Active<br>In | Calls<br>Out | Calls<br>Today | Alarms    |
| <ul> <li>System Management<br/>Application Server</li> </ul>                                 | EPM / MPP1               | EPM/MPP       | Online R   | unning       | ок                         | 0               | 0                   | 100                     | 0            | 0            | 0              |           |
| EPM Manager                                                                                  | Summary                  |               |            |              |                            | 0               | 0                   | 100                     |              |              | 0              |           |

2. From the EPM web interface, verify that the ports on the MPP server are **In Service/Active** in the **Port Distribution** page shown below.

| AVAYA                                                                         |                                                                                                    |
|-------------------------------------------------------------------------------|----------------------------------------------------------------------------------------------------|
| Avaya Aura® Experience                                                        | Portal 7.0.2 (ExperiencePortal)                                                                                                    |
| Expand All   Collapse All                                                     | Pau are here: Home > Seal Time Remining > Port Displayion + Port Dismission Report                                                                                      |
| * User Hanagement<br>Raiss<br>Users<br>Login Options                          | Port Distribution Report (Oct 1, 2015 4:18:05 PM MDT)                                                                                                    |
| Real-time Monitoring<br>System Nonitor<br>Active Cells                        | This page displays information about how the telephony resources have been distributed to the MPRs. You configure the telephony resources on the YoIP Connections page. |
| Port Distribution<br>- System Haintesance<br>Audit Log Viewer<br>Trace Viewer | Total Ports: 8 Lest Poll: Oct 1, 2015 4:18:05 FM MOT Port 3 Mode 3 State Port Group 3 Protocol 3 Current Allocation g Onine Inservice ToCM53 SSP_Truck MOPs             |

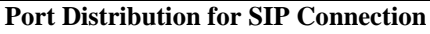

AT; Reviewed: SPOC 11/10/2015 Solution & Interoperability Test Lab Application Notes ©2015 Avaya Inc. All Rights Reserved.

| AVAYA                                                    |                                          |                                                            |
|----------------------------------------------------------|------------------------------------------|------------------------------------------------------------|
| Avaya Aura® Experience                                   | Portal 7.0.2 (ExperiencePortal)          |                                                            |
| Expand All   Collapse All                                | You are here: Home > Real-Time Monitor   | ring > <u>Port Distribution</u> > Port Distribution Report |
| ▼ User Management<br>Roles<br>Users                      | Port Distribution Report                 | : (Oct 1, 2015 4:21:39 PM MDT)                             |
| ▼ Real-time Monitoring<br>System Monitor<br>Active Calls | This page displays information about hov | w the telephony resources have been distributed to the Mi  |
| Port Distribution                                        | Total Ports: 2                           | Last Poll: Oct 1, 2015 4:21:35 PM MDT                      |
| ▼ System Maintenance                                     | Port \$ Mode \$ State Port Group \$ P    | Protocol Current Allocation Base Allocation                |
| Trace Viewer                                             | 50200 Online Active ToCM63 H             | H323 MPP1                                                  |
| Log Viewer<br>Alarm Manager                              | 50201 Online Active ToCM63 H             | H323 MPP1                                                  |

Port Distribution for H.323 Connection

3. The following screens show active calls on Experience Portal from the EPM web interface.

| AVAYA                                                                    |                                                                                                    |
|--------------------------------------------------------------------------|----------------------------------------------------------------------------------------------------|
| Avaya AuroS Experience                                                   | Portal 7.6.3 (ExperiescePortal)                                                                                                    |
| Expect All   Collapse All<br>* User Recagoment<br>Roles<br>Users         | The set level Halls > Avail Time Receiving > Infree Calls Report Active Calls Report (Oct 1, 2015 4:30:20 PM MDT)                                                                                                    |
| Luger Options<br>• Real time Monitoring<br>Statem Menter<br>Active Calls | This page displays the attatus of the active calls being handled by the servers.                                                                                                    |
| Port Distribution<br>* Nystees Materiansee<br>Audit Log Vener            | Total Cells 1     Lest Pell: Oct 1, 2015 4:20:18 TM NO     Port Strong 2 Protocol 2 Cell Type 2 MED Servor 2 Start Time 2     Colling Number/UNE 2 Celled Humber/UNE 2 Application 2 ASS Server 2     To Server 2     To CMU3 StP_True Industry MPPL Oct 1, 2215 4:20:19 PM NDT sp:SD2026xwww.com spi515000mwww.com AsServer1a |
|                                                                          | Active Call for SIP Connection                                                                                                    |

| AVAYA                                    |                                                                                 |                                   |                                                |
|------------------------------------------|---------------------------------------------------------------------------------|-----------------------------------|------------------------------------------------|
| Averya Aarte Experience i                | Portal 7.0.2 (ExperiencePortal)                                                 |                                   |                                                |
| Expand All   Collapse All                | The are have Home i Nati Time Markering & Active Cafe Report                    |                                   |                                                |
| User Hangement                           | a second with the second second second second second                            |                                   |                                                |
| Anles<br>Chars<br>Losin Options          | Active Calls Report (Oct 1, 2015 4:27:47 PM MDT)                                |                                   |                                                |
| * Real-time Menitoring<br>System Monitor | This page displays the status of the active calls being handled by the servers. |                                   |                                                |
| Active Cells<br>Pert Datification        | Tutal Calls: 1                                                                  |                                   | Last Poll: Oct 1, 2015 4:37:42 PM MD           |
| * System Maintenance                     | Part \$ Part Group \$ Pratocal \$ Call Type \$ PPP Server \$ Start Time \$      | Calling Number/URZ \$ Called Numb | er/UII 2 Application 2 ASI Server 2 115 Server |
| Audit Log Viewe                          | 50200 TeCH65 H323 3Hbound MEV1 Del 1, 2015 4-27:42 PM MD1                       | ł tel:50200                       | Audiomenus LonvenV/ox                          |

Active Call for H.323 Connection

## 8. Conclusion

These Application Notes describe the configuration steps required to integrate the INI AudioMenus with Avaya Aura® Experience Portal. All feature and serviceability test cases were completed successfully.

## 9. Additional References

This section references the product documentation that is relevant to these Application Notes.

- [1] Administering Avaya Aura® Experience Portal, December 2013
- [2] Administering Avaya Aura® Communication Manager, June 2015
- [3] INI AudioMenus Administration User Guide, August 2015

#### ©2015 Avaya Inc. All Rights Reserved.

Avaya and the Avaya Logo are trademarks of Avaya Inc. All trademarks identified by  $\mathbb{R}$  and  $^{TM}$  are registered trademarks or trademarks, respectively, of Avaya Inc. All other trademarks are the property of their respective owners. The information provided in these Application Notes is subject to change without notice. The configurations, technical data, and recommendations provided in these Application Notes are believed to be accurate and dependable, but are presented without express or implied warranty. Users are responsible for their application of any products specified in these Application Notes.

Please e-mail any questions or comments pertaining to these Application Notes along with the full title name and filename, located in the lower right corner, directly to the Avaya Dev*Connect* Program at <u>devconnect@avaya.com</u>.